# Understanding the New Claim Submission System

# Register for the program

| Step 1                                                                                                    |                                                  |  |  |  |  |  |  |  |
|----------------------------------------------------------------------------------------------------|--------------------------------------------------|--|--|--|--|--|--|--|
| Go to www.ToyoRacerRebates.c                                                                                                    | <u>om</u>                                        |  |  |  |  |  |  |  |
|                                                                                                    |                                                  |  |  |  |  |  |  |  |
| driven to perform                                                                                                    |                                                  |  |  |  |  |  |  |  |
| Sinchoperisin                                                                                                    |                                                  |  |  |  |  |  |  |  |
|                                                                                                    | Welcome to the Toyo Racer Rebates Site!          |  |  |  |  |  |  |  |
| Toyo Racer Rebates Login                                                                                                    |                                                  |  |  |  |  |  |  |  |
| Email Address :                                                                                                    |                                                  |  |  |  |  |  |  |  |
| Case sensitive)                                                                                                    |                                                  |  |  |  |  |  |  |  |
| Login                                                                                                    |                                                  |  |  |  |  |  |  |  |
| Forgot Password?                                                                                                    |                                                  |  |  |  |  |  |  |  |
| Don't have an account?                                                                                                    |                                                  |  |  |  |  |  |  |  |
| Register Now                                                                                                    |                                                  |  |  |  |  |  |  |  |
| Important Information                                                                                                    |                                                  |  |  |  |  |  |  |  |
| Login Information:<br>Remember, your username and password are                                                                                                    | CASE                                             |  |  |  |  |  |  |  |
| sensitive.                                                                                                    |                                                  |  |  |  |  |  |  |  |
| New Users:<br>Once you register for the site, please allow 2-4<br>days to be approved. If it has been longer that<br>business days please contact<br>support@360incentives.com. | business<br>h 4                                  |  |  |  |  |  |  |  |
| Powered by                                                                                                    |                                                  |  |  |  |  |  |  |  |
|                                                                                                    | 1-888-665-4927   Privacy Statement   Disclaimers |  |  |  |  |  |  |  |
| Step 2<br>Click on Register Now                                                                                                    | Register Now                                     |  |  |  |  |  |  |  |
| Step 3                                                                                                    |                                                  |  |  |  |  |  |  |  |
| Complete the registration fields.                                                                                                    | I am a Racer 🔽                                   |  |  |  |  |  |  |  |
| If given the option, please                                                                                                    |                                                  |  |  |  |  |  |  |  |
| check off "I am a Racer".                                                                                                    |                                                  |  |  |  |  |  |  |  |
|                                                                                                    |                                                  |  |  |  |  |  |  |  |

| The following fields are                                                                          | <b>TOYO TIRES</b>                                                | e                                                                                                    |  |  |  |  |  |  |  |  |  |
|---------------------------------------------------------------------------------------------------|------------------------------------------------------------------|----------------------------------------------------------------------------------------------------|--|--|--|--|--|--|--|--|--|
| required:                                                                                         | driven to perform®                                               |                                                                                                    |  |  |  |  |  |  |  |  |  |
| <ul> <li>First &amp; Last name</li> </ul>                                                         | General Information                                              |                                                                                                    |  |  |  |  |  |  |  |  |  |
| Empileddroop (upod                                                                                | Messaging Area                                                   | Indicates Required Field                                                                                                    |  |  |  |  |  |  |  |  |  |
| - Email address (used                                                                             | Need some help? Just email<br>support@360incentives.com or       | First Name (Used For Login)                                                                                                    |  |  |  |  |  |  |  |  |  |
| for login and alerts)                                                                             | call 1-888-665-4927                                              | Last Name Password :                                                                                                    |  |  |  |  |  |  |  |  |  |
| - Password                                                                                        |                                                                  | Social Security # Re-Enter Password                                                                                                    |  |  |  |  |  |  |  |  |  |
| - I am a Racer                                                                                    |                                                                  | Birth DateSelect vSe vSele v = I am a Dealer                                                                                                    |  |  |  |  |  |  |  |  |  |
| - Home address                                                                                    |                                                                  | Home Address                                                                                                    |  |  |  |  |  |  |  |  |  |
|                                                                                                   |                                                                  | Address1                                                                                                    |  |  |  |  |  |  |  |  |  |
|                                                                                                   |                                                                  | City State / Province Select V Zip / Postal                                                                                                    |  |  |  |  |  |  |  |  |  |
|                                                                                                   |                                                                  |                                                                                                    |  |  |  |  |  |  |  |  |  |
|                                                                                                   |                                                                  |                                                                                                    |  |  |  |  |  |  |  |  |  |
|                                                                                                   |                                                                  | Business Address                                                                                                    |  |  |  |  |  |  |  |  |  |
|                                                                                                   |                                                                  | Business Name                                                                                                    |  |  |  |  |  |  |  |  |  |
|                                                                                                   |                                                                  | Address1                                                                                                    |  |  |  |  |  |  |  |  |  |
|                                                                                                   |                                                                  | Address2                                                                                                    |  |  |  |  |  |  |  |  |  |
|                                                                                                   |                                                                  | City State / Province Select V Zip / Postal                                                                                                    |  |  |  |  |  |  |  |  |  |
|                                                                                                   |                                                                  | Country US V Phone                                                                                                    |  |  |  |  |  |  |  |  |  |
|                                                                                                   |                                                                  | Send Communication to :                                                                                                    |  |  |  |  |  |  |  |  |  |
|                                                                                                   | ONLINE TERMS AND CONDITIONS FOR REGISTERED SALES REPRESENTATIVES |                                                                                                    |  |  |  |  |  |  |  |  |  |
|                                                                                                   |                                                                  | 360incentives.com, LLC ("Company," "we," or "us") provides tools to enable sales representatives and associates<br>to obtain access to and participate in manufacturer and/or distributor sponsored incentive programs" (Incentive<br>Programs") at the URL https://www.ToyAcaerRebates.com (the "Site") and we may provide the ability to use<br>certain functionalities of the Site or provide other services of various kinds (the "Services"). The Site and Services |  |  |  |  |  |  |  |  |  |
|                                                                                                   |                                                                  | If made available to you only under the tollowing terms and conducts the Terms I.     Printable Version     Printable Version                                                                                                    |  |  |  |  |  |  |  |  |  |
|                                                                                                   |                                                                  | I have read and agree to the Program Terms and Conditions Above Printable Version                                                                                                    |  |  |  |  |  |  |  |  |  |
|                                                                                                   |                                                                  | I Agree   Register He Now ] Cancel                                                                                                    |  |  |  |  |  |  |  |  |  |
| Step 4                                                                                            |                                                                  |                                                                                                    |  |  |  |  |  |  |  |  |  |
| Ensure the information is                                                                         |                                                                  | I Agree   Register Me Now                                                                                                    |  |  |  |  |  |  |  |  |  |
| correct then agree to the terms                                                                   |                                                                  |                                                                                                    |  |  |  |  |  |  |  |  |  |
| and conditions and click I Agree                                                                  |                                                                  |                                                                                                    |  |  |  |  |  |  |  |  |  |
| Register Me Now.                                                                                  |                                                                  |                                                                                                    |  |  |  |  |  |  |  |  |  |
|                                                                                                   |                                                                  |                                                                                                    |  |  |  |  |  |  |  |  |  |
| Allow 2-4 bu                                                                                      | siness days for                                                  | your registration to be processed.                                                                                                    |  |  |  |  |  |  |  |  |  |
| You will receive an email confirmation once your account has been approved. If you do not receive |                                                                  |                                                                                                    |  |  |  |  |  |  |  |  |  |
| confirmation within 2-4 business days, please contact support@360incentives.com.                  |                                                                  |                                                                                                    |  |  |  |  |  |  |  |  |  |

#### Navigating the rewards system

Once you login to the site you see various areas within the system – details of each area are below.

#### Your Information

Shows your information

#### Available Programs

- Shows all available programs within the timeframe left to enter claims
- If you click on Program Details & Form, you can view and print the program details and required rebate reward application
- To enter claims click on Enter Claims

#### **Previous Activity**

- Displays your last 5 transactions and the status of the claims
  - Entered means the claims have been entered but not submitted for approval
  - Submitted means the claims have been entered and submitted for approval
  - On hold means your claims are being further reviewed
  - Missing invoice means we have not received the supporting documentation
  - Approved means the claim is in process for payment
     Paid means the
  - Paid means the claim has been paid

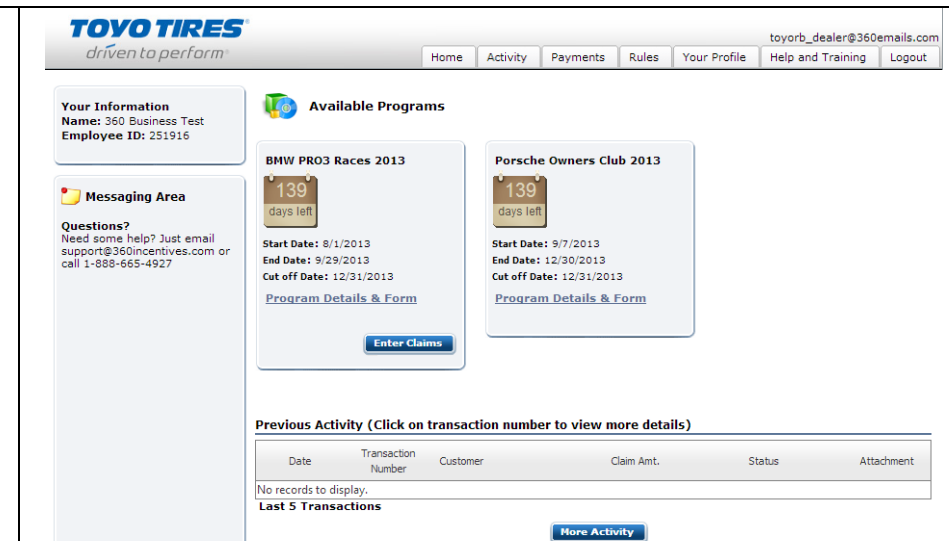

#### The Different Tabs

- Home brings you back to the main page that you see once you login to the system
- Activity shows you all your previous activity and the status of your claims.

In this tab you can filter your search by selecting the 3 options:

- Monthly
- Date Range
- Program

After you clicked **Get Details** this screen can be printed or exported into excel.

- Payments shows all the payments made
- Rules shows you the terms and conditions of the program
- Your Profile shows you all your personal information and is the place where you can change your password
- Help and Training is a place where you can find additional information
- Logout will log you off the system

### **Entering claims**

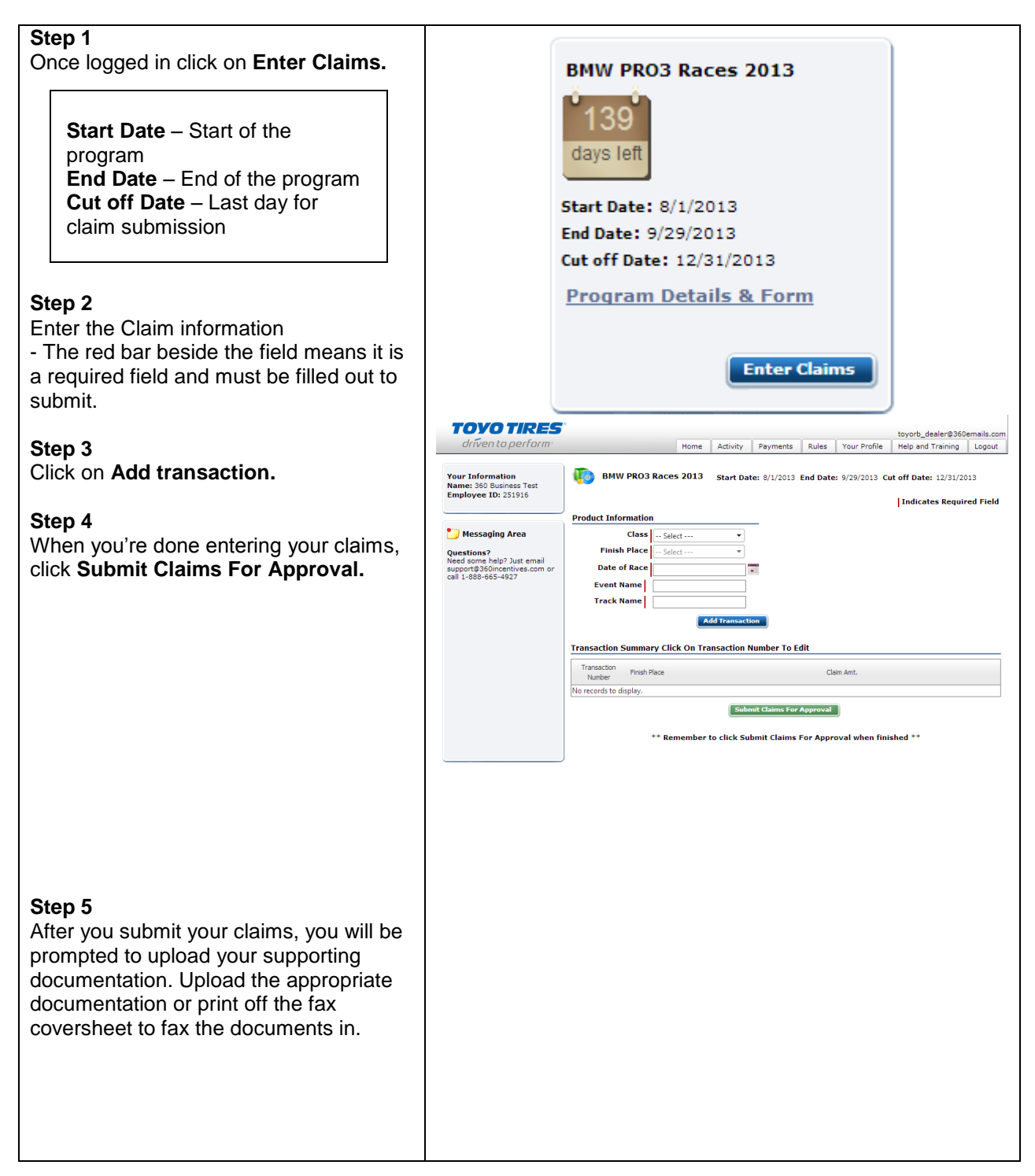

## How to Track Payments

| Cli                | ck on the Payments Tab                                                       |                                                              |                                    |                  |                    |                         |               |                              |                                  |
|--------------------|------------------------------------------------------------------------------|--------------------------------------------------------------|------------------------------------|------------------|--------------------|-------------------------|---------------|------------------------------|----------------------------------|
| On<br>will<br>info | the payments screen you<br>see the following<br>prmation:                    | TOYO TIRES<br>dríven to perform                              | Payments View                      | Home             | Activity Payr      | nents Rules             | Your Profile  | toyorb_deale<br>Help and Tra | er@360emails.com<br>ining Logout |
| -                  | <b>Paid Date</b> – The date the claim was paid                               | Your Information<br>Name: Dealer Test<br>Employee ID: 256592 | Program Type:<br>From<br>Reference | All<br>7/15/2013 | Get Details        | Export                  | <b>To</b> 8/1 | 4/2013                       |                                  |
| -                  | <b>Type</b> – Program type                                                   |                                                              | Paid Date Type                     | Payme            | ent User Referen   | ce Payment<br>Reference | # Claims      | Claim Amt.                   | Payment Mode                     |
| -                  | <b>Payment -</b> is the 360<br>Payment ID                                    |                                                              | No records to display.             |                  |                    |                         |               |                              |                                  |
| -                  | Payment Reference –<br>The Order Number                                      |                                                              |                                    |                  |                    | 6                       | Powered       | i by                         |                                  |
| -                  | # Claims – Total number                                                      |                                                              | 1-888-                             | 665-4927   Priv  | vacy Statement   D | isclaime <del>rs</del>  |               |                              |                                  |
|                    | of claims in the payment.<br>Click on the number to<br>see individual claims |                                                              |                                    |                  |                    |                         |               |                              |                                  |
| -                  | Claim Amount - Total amount of the payment                                   |                                                              |                                    |                  |                    |                         |               |                              |                                  |
| -                  | Payment Mode -<br>Method of payment                                          |                                                              |                                    |                  |                    |                         |               |                              |                                  |

# **GETTING HELP**

All clients of 360incentives.com are assigned a Client Happiness Manager that is available to help you and your users use the system.

Your Client Happiness Manager information

Toyo Tires Client Success Team Phone: 1-888-665-4927 Email: <u>clientsuccess@360incentives.com</u>

360incentives.com 420 Green Street Suite 202 Whitby, Ontario L1N 8R1